## GHID UTILIZARE PLATFORMĂ student.upt.ro PENTRU EFECTUAREA PLĂŢILOR TAXELOR ȘCOLARE

Pasul 1: Logarea pe platformă cu adresa de e-mail instituțională (prenume.nume@student.upt.ro) și parola:

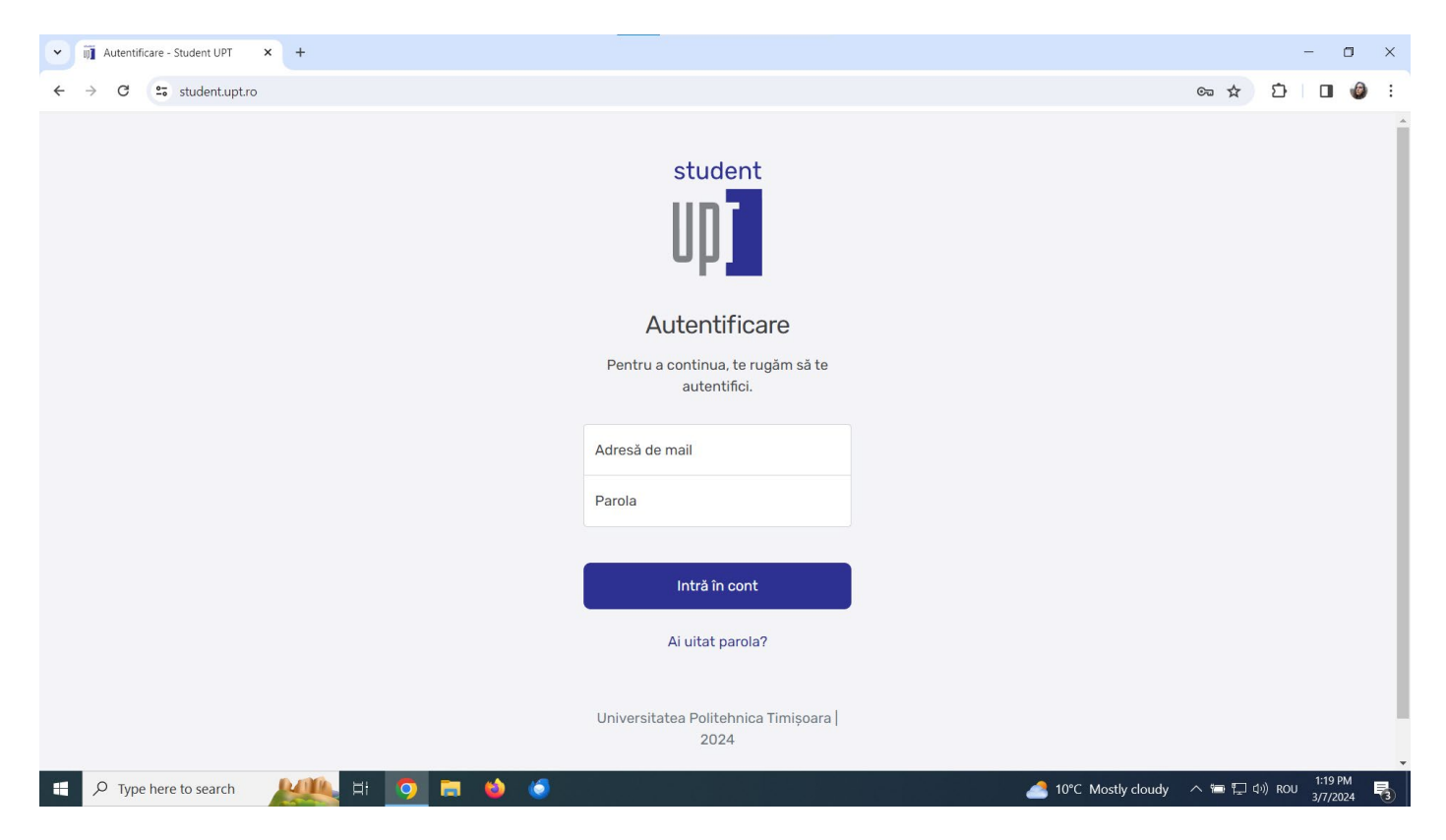

**Pasul 2:** După logare, selectați din meniul platformei, în funcție de tipul taxei, butoanele "Taxă școlară", respectiv "Taxă prezentarea 3":

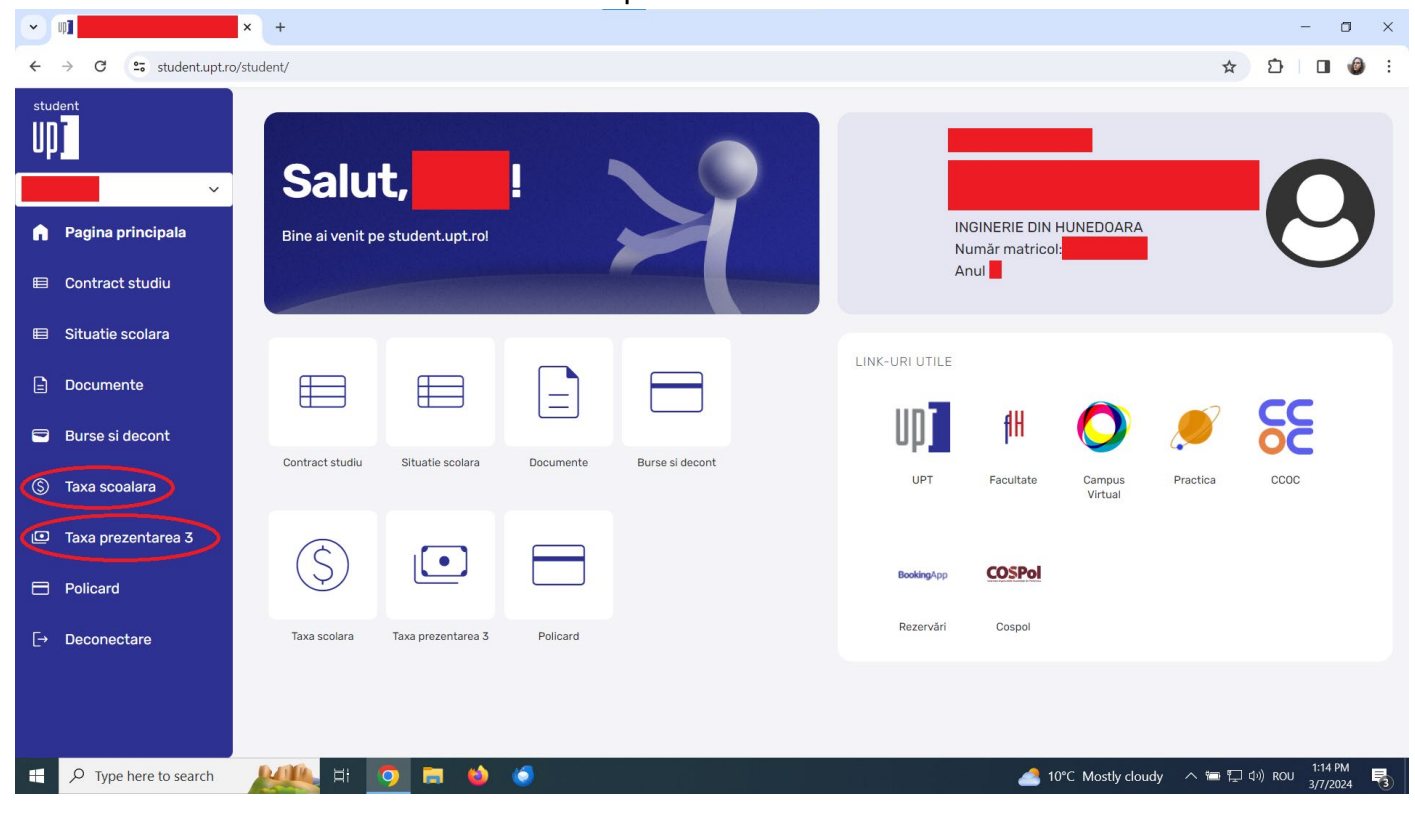

**Pasul 3:** După selectarea taxei dorite, se apasă butonul "Plătește X lei":

|                                                                                                    | × +                   |                          |                        |                   |                        |                      | - 0 ×               |  |  |
|----------------------------------------------------------------------------------------------------|-----------------------|--------------------------|------------------------|-------------------|------------------------|----------------------|---------------------|--|--|
| ← → C 🖙 student.upt.r                                                                                                    | o/student/taxp/       |                          |                        |                   |                        | ☆ ጏ                  | 🛛 🎯 E               |  |  |
| student                                                                                                    | Lista disciplinelo    | r pentru                 | prezen                 | tare              | a a 3-a                | 1                    |                     |  |  |
| ଲି Pagina principala                                                                                                    | # Denumire disciplină | Formă<br>evaluare Credit | An<br>e studiu Semestr | An de<br>u calcul | Cod T<br>departament P | axă Stare<br>3 plată | Data<br>plății      |  |  |
| 🗉 Contract studiu                                                                                                    | ☑ 2                   | e                        | 1                      | 1 2023            |                        | -                    | -                   |  |  |
| 🗉 Situatie scolara                                                                                                    | □ 4                   | с                        | 1                      | 1 2023            |                        | -                    | -                   |  |  |
| 🖹 Documente                                                                                                    | □ <b>6</b>            | e                        | 1                      | 2 2023            |                        | -                    | -                   |  |  |
| 🖻 Burse si decont                                                                                                    | □ <b>7</b>            | е                        | 1                      | 2 2023            |                        | -                    | -                   |  |  |
| 💲 Taxa scoalara                                                                                                    | □ 8                   | е                        | 1                      | 2 2023            |                        | -                    | -                   |  |  |
| 📴 Taxa prezentarea 3                                                                                                    | □ <b>9</b>            | d                        | 1                      | 2 2023            |                        | -                    | -                   |  |  |
|                                                                                                    |                       | c                        | 1                      | 2 2023            |                        | -                    | -                   |  |  |
| Policard                                                                                                    |                       | d                        | 1                      | 2 2023            |                        | -                    | -                   |  |  |
| <ul> <li>Deconectare</li> <li>Atentie: taxa se achita in situatia in care nu ati promovat examenul in primele doua prezentari din anul curent si doriti sa participati la prezentarea a treia.</li> <li>Obs: Orise reclamatie legată de situația financiară se transmite pe adresa <u>plati-taxe@upt.ro</u>.</li> <li>Plătește lei</li> <li>Vă rugam să nu închideți pagina în timpul procesului de plată. După încheierea cu succes a procesului, pagina se va reîncărca.</li> </ul> |                       |                          |                        |                   |                        |                      |                     |  |  |
| Type here to search                                                                                                    | 💒 H 🔽 🖬 🌢 🧔 🛄         |                          |                        |                   | 🌰 10°C Cloudy 🧳        | ^ 🖮 📮 🕬 ROU          | 1:37 PM<br>3/7/2024 |  |  |

Pasul 4: Se va deschide o fereastră de dialog în care veți introduce datele cardului dumneavoastră și veți urma pașii solicitați:

| •                                                                                                    | up <b>3</b>        | × +        |                                                     |                                                              |                             |                 |                      |            | -              | o ×                 |
|----------------------------------------------------------------------------------------------------|--------------------|------------|-----------------------------------------------------|--------------------------------------------------------------|-----------------------------|-----------------|----------------------|------------|----------------|---------------------|
| $\leftrightarrow$ C $\approx$ student.upt.ro/student/taxp/ $\Rightarrow$ D $\square$ $\textcircled{0}$ : |                    |            |                                                     |                                                              |                             |                 |                      |            |                |                     |
| Lista discipli                                                                                           |                    |            | sta discipli                                        |                                                              |                             |                 |                      |            |                |                     |
| Ĝ                                                                                                    | Pagina principala  | +          | 🕫 Denumire disciplină                               | Card number *                                                | Semestru                    | An de<br>calcul | Cod<br>departament   | Taxă<br>P3 | Stare<br>plată | Data<br>plății      |
|                                                                                                    | Contract studiu    | ☑ 2        | 2                                                   | VISA VISA                                                    | 1                           | 2023            |                      |            | -              | -                   |
| ■                                                                                                    | Situatie scolara   | □ 4        |                                                     | Expiry month * Expiry year *                                 | 1                           | 2023            |                      |            | -              | -                   |
|                                                                                                    | Documente          | □ <i>€</i> | ·                                                   | Cardholder name *                                            | 2                           | 2023            |                      |            | -              |                     |
|                                                                                                    | Burse si decont    | 07         |                                                     | Security code *                                              | 2                           | 2023            |                      |            | -              |                     |
| (5)                                                                                                    | Taxa scoalara      | 0 8        | 3                                                   | 3 digits on back of your card                                | 2                           | 2023            |                      |            | -              |                     |
|                                                                                                    | Taxa prezentarea 3 | <b>9</b>   | 2                                                   | Cancel Next                                                  | 2                           | 2023            |                      |            | -              | -                   |
|                                                                                                    |                    | □ 1        | 0                                                   |                                                              | 2                           | 2023            |                      |            | -              | -                   |
|                                                                                                    | Policard           | □ 1        | 1                                                   | Powered by 💋 UniCredit Bank                                  | 2                           | 2023            |                      |            | -              | -                   |
| [→                                                                                                    | Deconectare        | Atent      | ie: taxa se achita in situatia in care              |                                                              | anul curer                  | ıt si doriti sa | a participati la pre | zentarea a | a treia.       |                     |
|                                                                                                    |                    | Obs.: 0    | Orice reclamație legată de situația                 | financiară se transmite pe adresa <u>plati-taxe@upt.ro</u> . |                             |                 |                      |            |                |                     |
|                                                                                                    |                    | PI         | ătește                                              |                                                              |                             |                 |                      |            |                |                     |
| -                                                                                                    |                    | Varuç      | jam sa nd inchideyi pagina in timpi<br>🌉 Hi 🧿 🚍 🍪 🔇 | or procesulur de plata. Dupa incheierea cu succes a pr       | <del>oce</del> sului, pagir |                 | )°C Mostly cloudy    | <br>™ ⊑    | 」(い) ROU       | 1:20 PM<br>3/7/2024 |